# HOW TO CHECK THE TRANSFERABILITY OF **COURSES USING** BC TRANSFER GUIDE

**COQUITLAM COLLEGE** 2024

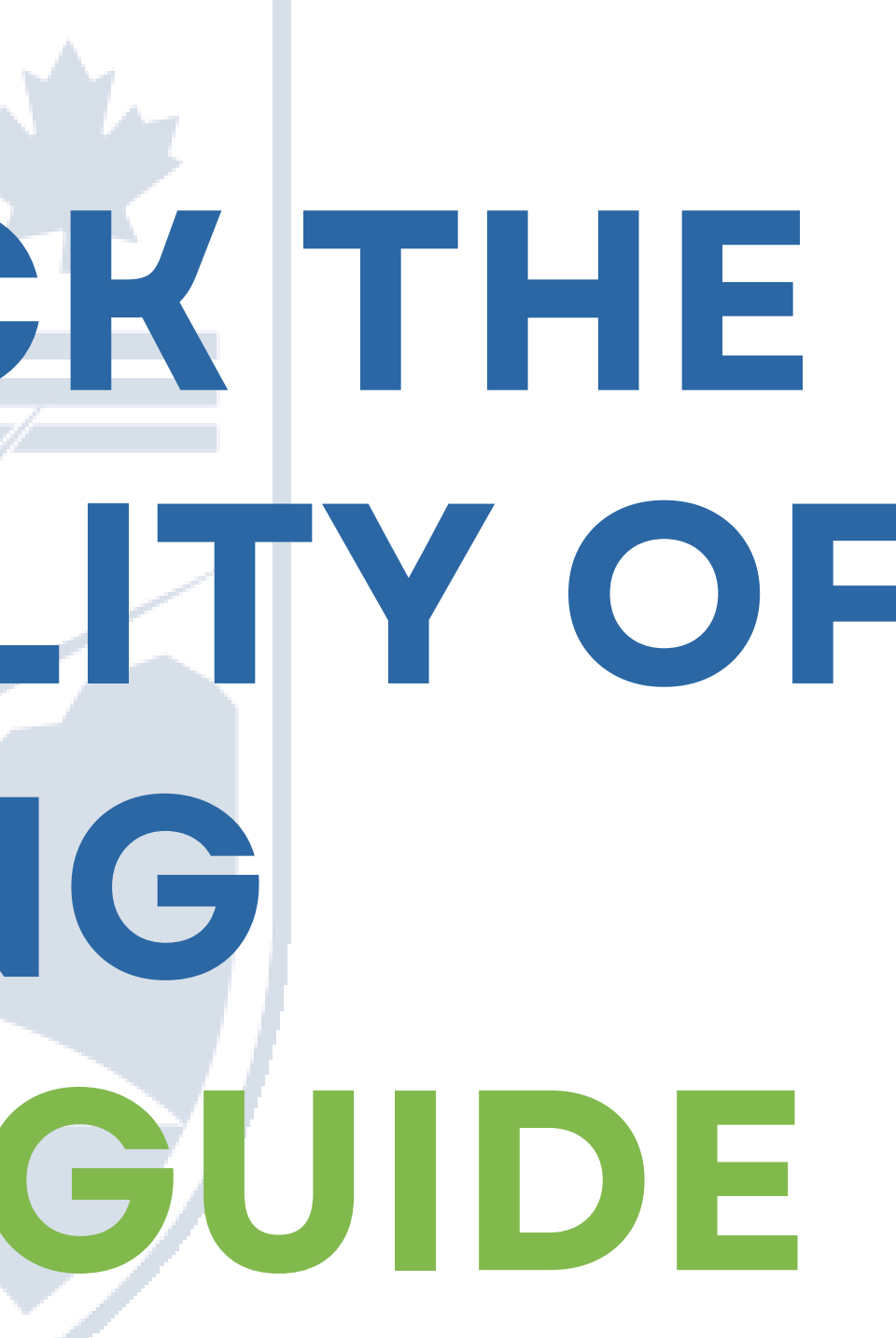

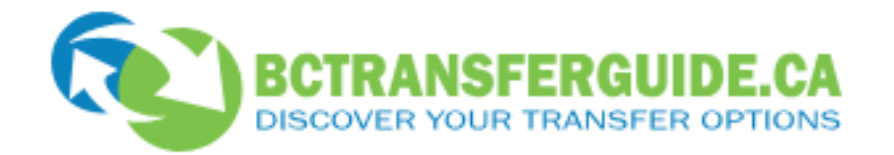

### Course Lookup

Select "FROM" on the Course Lookup webpage. Choose "From" if you have taken a course and want to see where it will receive transfer credit. Choose "To" if you need a particular course at an institution and want to see where else you can take it to receive transfer credit.

From

 $h_{TP}$ 

То

How To Use Course Search

#### How Transfer Works 🗸 🛛 Transfer Options 🗸 🔍 📿

#### **Transfer Options**

#### Search Courses

Search Programs

Search Adult Basic Education

Search English as an Additional Language

#### Start tour

#### **Course Information\***

|   | From this institution     | To this Institution                                        |                                      |
|---|---------------------------|------------------------------------------------------------|--------------------------------------|
|   | Country*                  |                                                            |                                      |
|   | BC                        |                                                            |                                      |
|   | Institution*              | Select                                                     | the institution th                   |
| 1 | TRU - Thompson Rivers Un  | iversity (BC)<br>ore info, see <u>BC Transfer System</u> . | e transferring from<br>Example: TRU. |
|   | Subject <sup>*</sup>      |                                                            |                                      |
| 2 | ENGL - English            | Select the cours<br>Example: El                            | e name.<br>NGL                       |
|   | Course Number             |                                                            |                                      |
| 3 | 1110 Type in              | the course number:<br>xample: 1110                         |                                      |
|   | Year Course Completed     | Dick the year range th                                     |                                      |
| 4 | 2024/25                   | completed. For example,<br>completed in Fall 2024, 0       | if the course was<br>choose 2024/25  |
|   |                           | i Add Course +                                             |                                      |
|   | TRU ENGL 1110 - 2024/25 🗙 |                                                            |                                      |

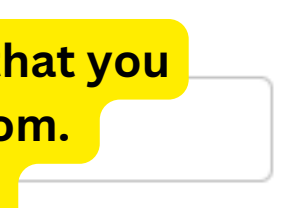

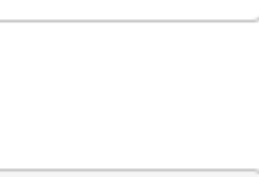

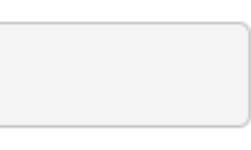

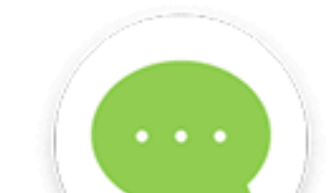

#### **Transfer Options**

Search Courses

Search Programs

Search Adult Basic Education

Search English as an Additional Language

#### TRU ENGL 1110 - 2024/25 🗙

#### **To Institution**

Search

#### Country BC (including Yukon University and Athabasca University) Filter by Type Institution All institution types ✔ University of British Columbia - Okanagan Colleges ✔ University of British Columbia - Vancouver Universities University Canada West Institutes University of the Fraser Valley Private Institutions University of Northern BC University of Victoria SFU 🗙 UBCO 🗙 COQU 🗙 UVIC X UNBC 🗙 6. Click search

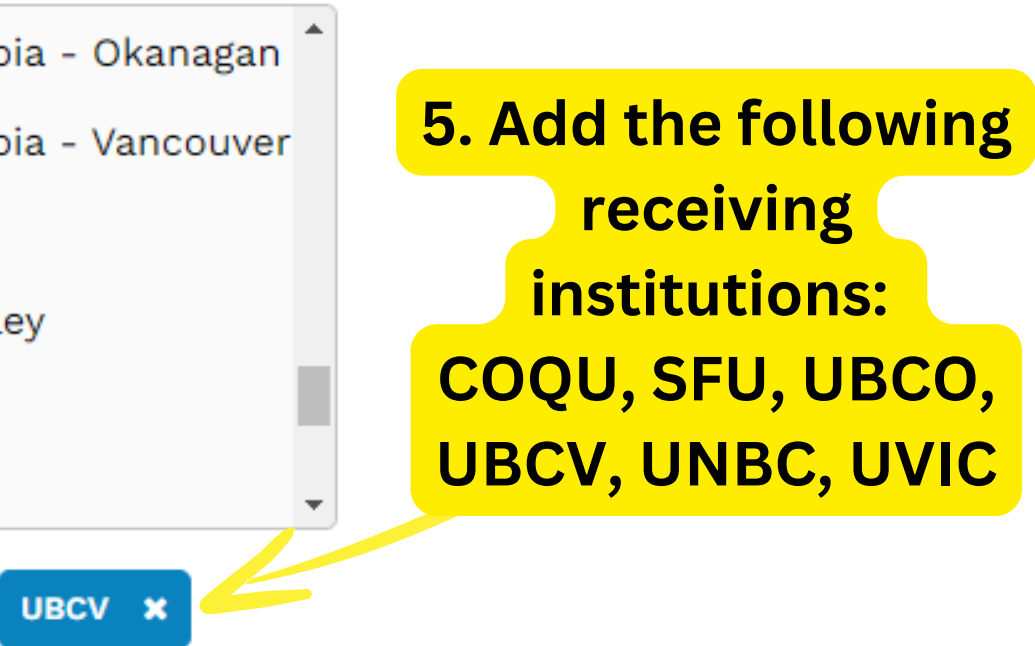

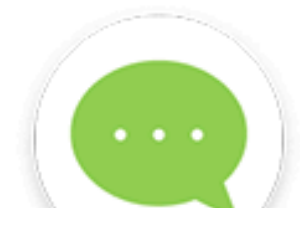

#### **Course to Course Search**

#### **Course Information\***

From this institution

To this Institution

#### Country\*

BC

#### Institution\*

TRU - Thompson Rivers Univers...

⊘ BC Transfer System Member. For more info, see <u>BC Transfer System</u>.

 $\mathbf{v}$ 

Add Course +

#### Subject\*

ENGL - English

#### **Course Number**

1110

#### Year Course Completed

2024/25

Search Result

#### **Course to Course**

TRU ENGL 1110 - 2024/25 🗙

#### 1 to 5 of 5 matches

| From                                                                | То               | Transfer Credit           | Effective Date 🚺                              |                                                                      |
|---------------------------------------------------------------------|------------------|---------------------------|-----------------------------------------------|----------------------------------------------------------------------|
| TRU ENGL 1110                                                       | SFU<br>SFU       | SFU ENGL 1XX (3), W/B-Hum | Sep/16 ongoing                                |                                                                      |
| Critical Reading & Writing<br>Credits: 3<br>© Thompson Rivers       | UBCO<br>Okanagan | UBCO ENGL_O 151 (3)       | Sep/10 ongoing *Alvertise<br>effect<br>if the | ways check the<br>ive date to see<br>transfer is still               |
| University (BC)<br>lere is how ENGL 1110<br>vill be received at the | UBCV             | UBCV ENGL_V 1st (3)       | Sep/10 ongoing                                | For example:                                                         |
| ollowing institutions:                                              |                  | UNBC ENGL 103 (3)         | Sep/10 to Dec/24 "Se<br>trans                 | p/10 ongoing"<br>means that the<br>sfer agreement<br>een valid since |
|                                                                     | UVIC             | UVIC ATWP 1XX (1.5)       | Sep/10 ongoing Se                             | ptember 2010.                                                        |

Note: If you do not see Coquitlam College on the list, the course may still be transferred to our college as long as <u>ONE</u> of the listed universities accepts it.

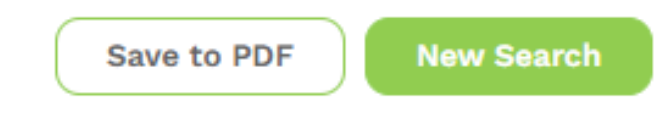

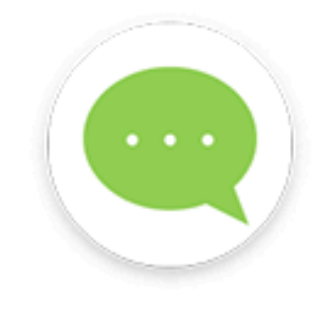

## ASK AN ACADEMIC ADVISOR FOR MORE UP-TO-DATE INFORMATION ABOUT COURSE TRANSFER